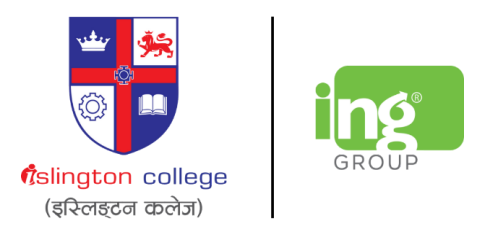

# First time login to Microsoft 365 Account & Multi-Factor Authentication setup

IT & NOC Department

Choose your device:

For <u>Laptop / PCs</u> For <u>Android Phone</u> For <u>IOS iPhone</u> For Laptop Windows / MAC

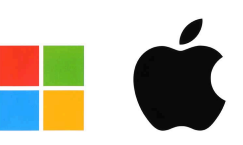

# Step 1:

Go to https://www.outlook.com

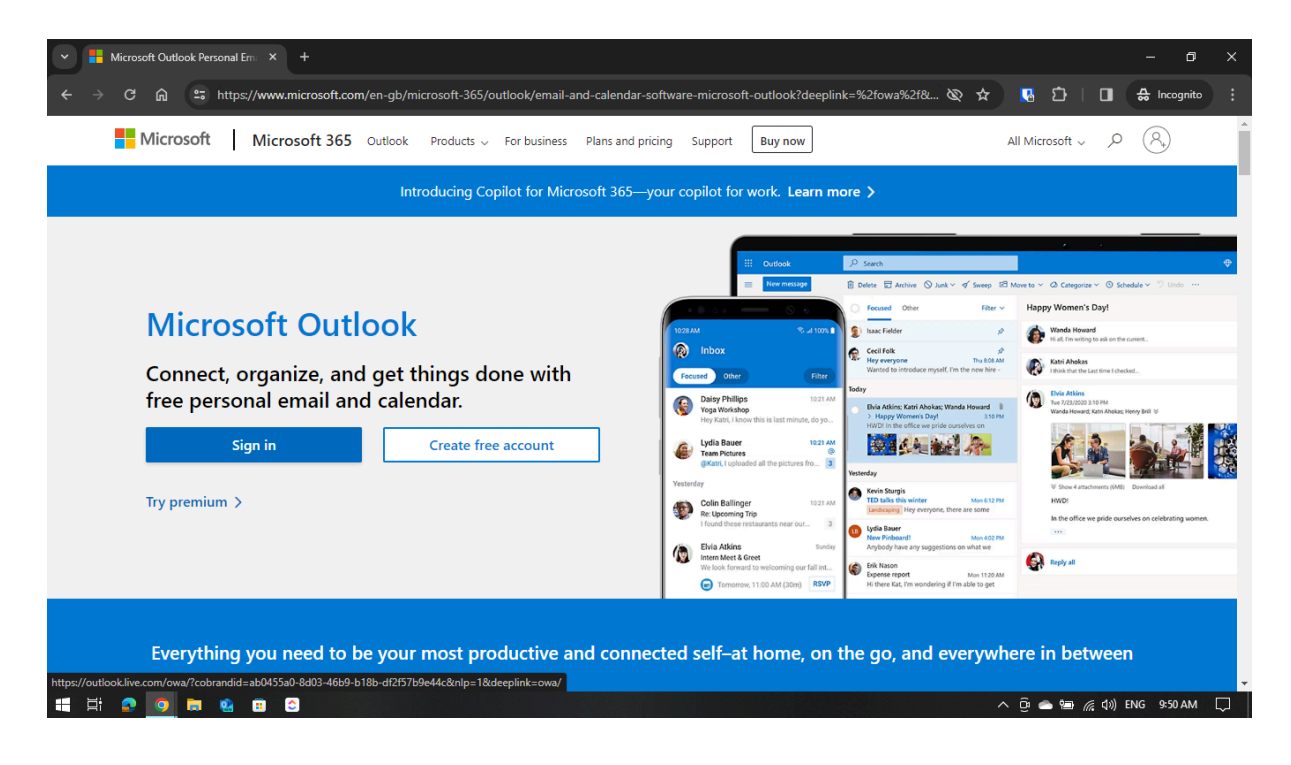

# Step 2:

Click on Sign in and enter the email address provided to you

| V 👫 Microsoft Outlook Personal Em X 🚦 Sign in to Outlook X +                                                                                       | - 6                     | ×      |
|----------------------------------------------------------------------------------------------------|-------------------------|--------|
| 🔶 $\Rightarrow$ C 🍙 😂 https://login.live.com/login.srf?wa=wsignin1.0&rpsnv=21&ct=1708229157&rver=7.0.6738.0℘=MBL_SSL&wreply=https%3a%2f%2fou 🖈 🦉 🖸 | 🔲 🔮 Incognito           |        |
|                                                                                                    |                         |        |
| Outlook                                                                                                    |                         |        |
| Microsoft                                                                                                    |                         |        |
| Sign in<br>to continue to Outlook                                                                                                    |                         |        |
| NP01MS7S249999@islingtoncollege.edu.np                                                                                                    |                         |        |
| No account? Create one!                                                                                                    |                         |        |
| Sign in with Windows Hello or a security key 🕥                                                                                                    |                         |        |
| Next                                                                                                    |                         |        |
|                                                                                                    |                         |        |
| 🔍 Sign-in options                                                                                                    |                         |        |
|                                                                                                    |                         |        |
| Terms o                                                                                                    | f use Privacy & cookies |        |
| # # @ <mark>0 = @</mark> ^ @ @                                                                                                    | 意 (丸)) ENG 10:14 AM     | $\Box$ |

# Step 3:

Click on next and then type in the password provided

| ♥ I Sign in to your account × +                                                                                       |                             | - 0 X             |
|----------------------------------------------------------------------------------------------------|-----------------------------|-------------------|
| ← → C 🛱 😫 https://login.microsoftonline.com/common/oauth2/v2.0/authorize?client_id=4765445b-32c6-49b0-83e6-1d93765276 | 16ca&redirec 🕸 🛧 🖪 🚺 🗌 🗖    | 🚓 Incognito (2)   |
| Microsoft                                                                                                    |                             |                   |
|                                                                                                    |                             |                   |
| 🖷 H 🙆 🧕 📾 😫 🗉 😂                                                                                                    | Terms of use<br>م @ 📤 📾 🔏 ط | Privacy & cookies |

# Step 4:

Since it is your first time, you will be prompted to change your password

| ✓ Sign in to your account × +                       |                                                                                                    | – ø ×                               |
|-----------------------------------------------------|----------------------------------------------------------------------------------------------------|-------------------------------------|
| ← → C ⋒ ≒ https://login.microsoftonline.com/common/ | login                                                                                                    | ☆ 🖪 İI 🖬 🖨 Incognito (2) 🕴          |
|                                                     | Microsoft  The District State State |                                     |
|                                                     |                                                                                                    | Terms of use Privacy & cookies ···· |
| 🕂 Ħ 💀 🧿 🗮 🤮 🗉 😂                                     |                                                                                                    | 🔨 📴 🥌 🔚 🌈 (መ) ENG 11:17 AM 💭        |

#### Step 5:

You will be prompted to enable multi-factor authentication, then click Next

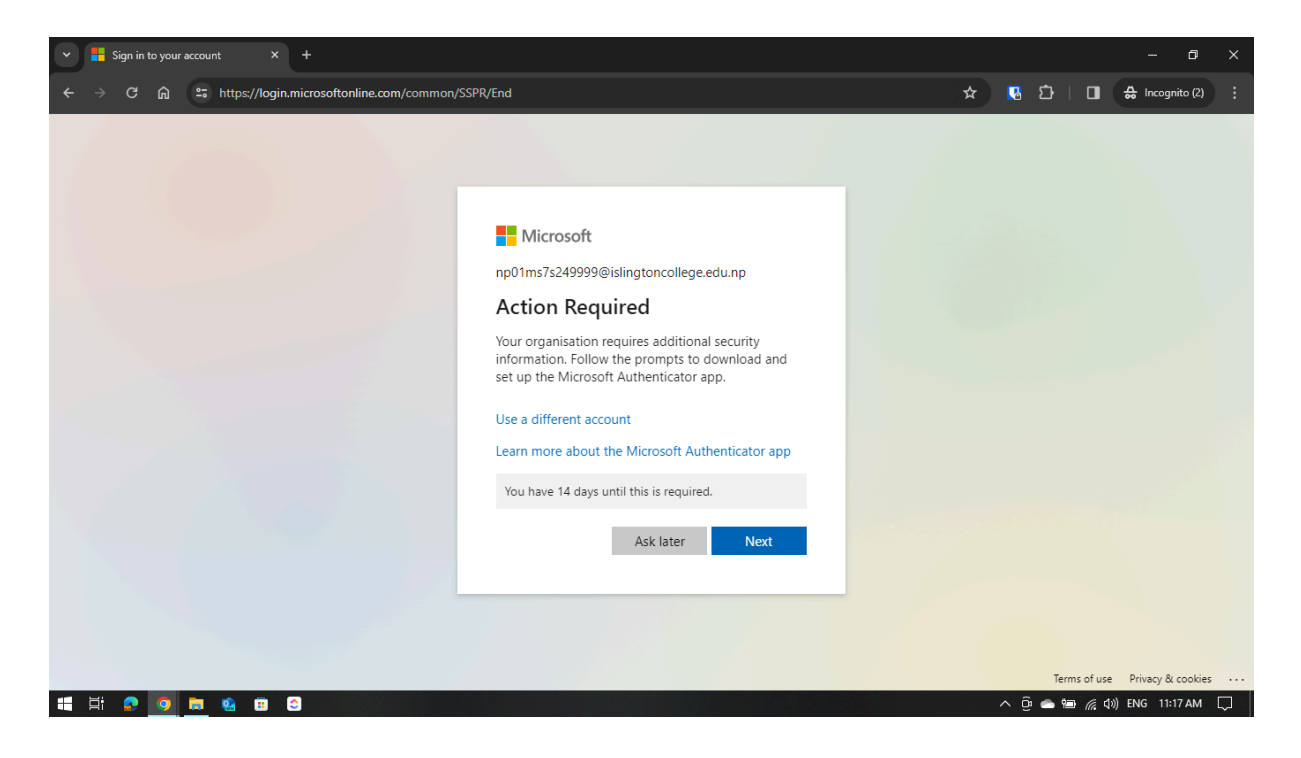

#### Step 6:

You have the option to set up **Multi-factor Authentication** through the **Microsoft Authenticator App** or a different authenticator app like **Google Authenticator**. Continue scrolling down if you want to set up multi-factor authentication through Microsoft Authenticator, if you want to set-up using a different authenticator app click go to <u>Step 11</u>.

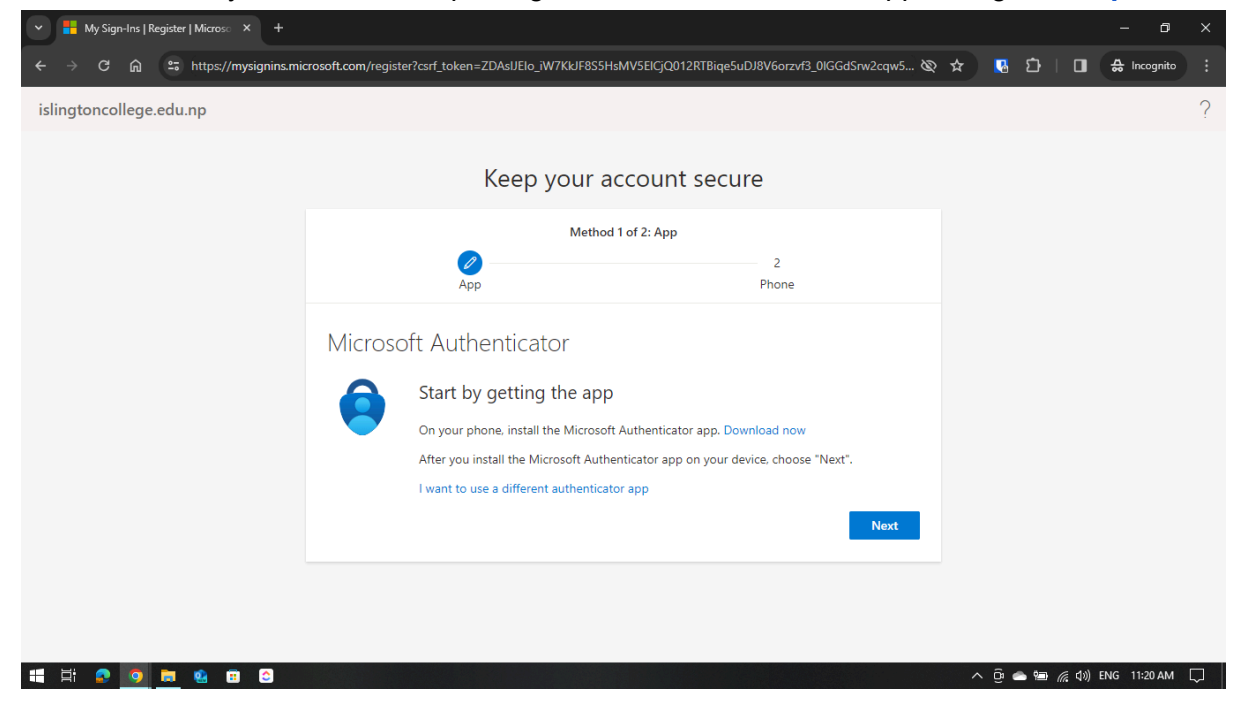

# Step 7:

If you do not have **Microsoft Authenticator App** installed on your phone **please install the app onto your phone** and then Click on Next.

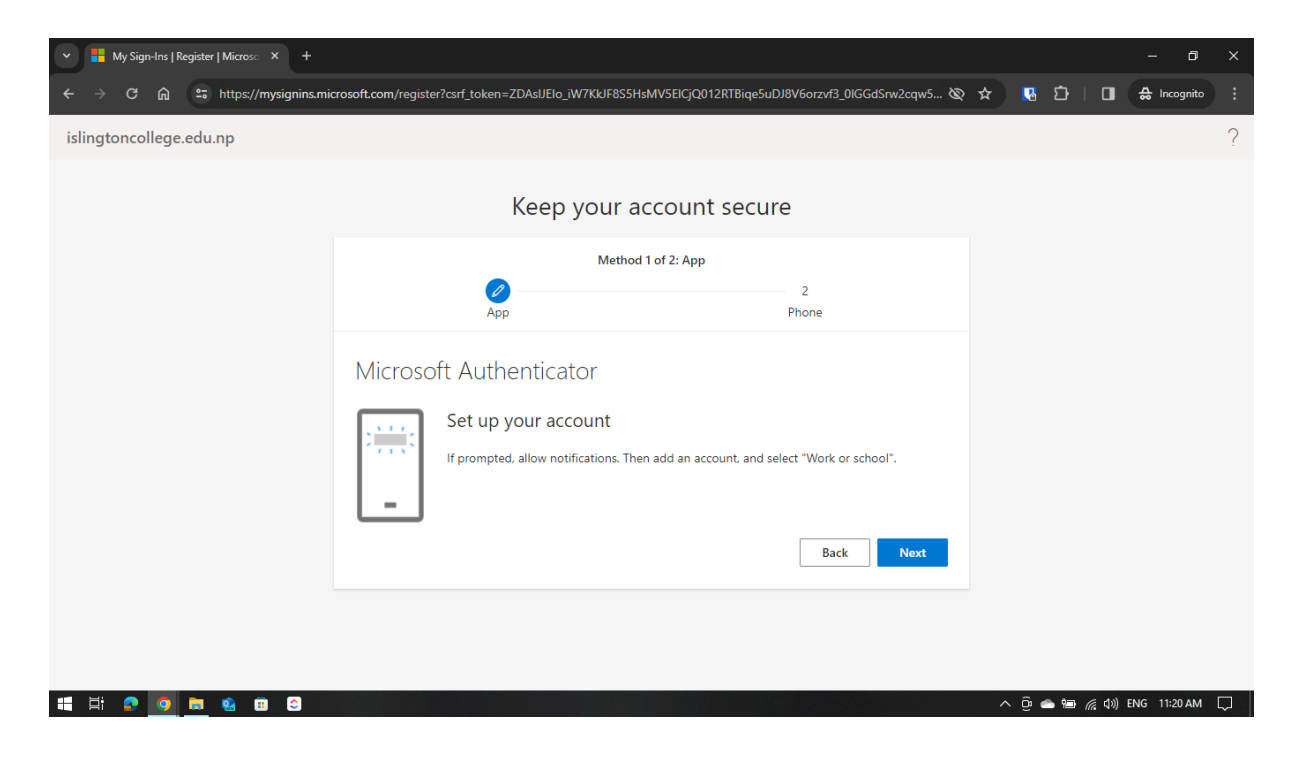

### Step 8:

Open the app, in the app you have the option to **Scan a QR Code** select it and then scan the QR Code and click on Next

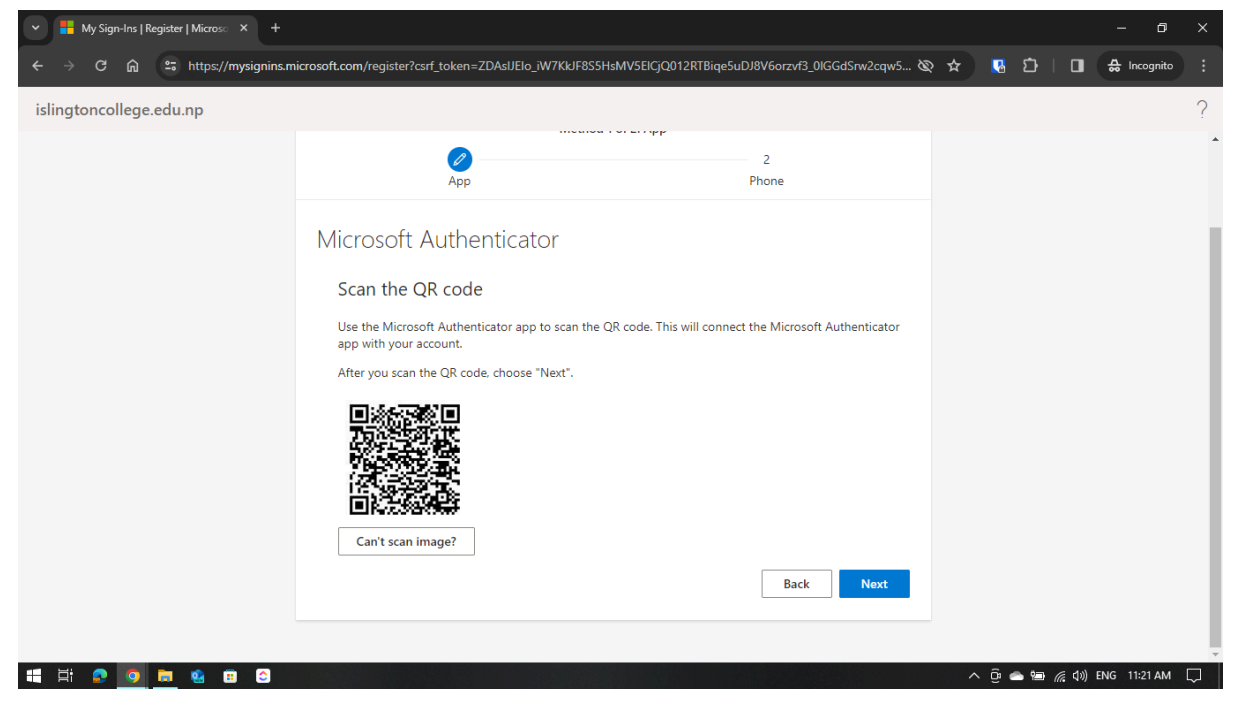

# Step 9:

Enter the number shown in the next page on your app, after that click on Next

| 👻 🚦 My Sign-Ins   Register   Microso 🗙 🕂        |                                              |                                             |     |           | -          | ٥       | × |
|-------------------------------------------------|----------------------------------------------|---------------------------------------------|-----|-----------|------------|---------|---|
| ← → C ⋒ ≌ https://mysignins.microsoft.com/regis | ter?csrf_token=ZDAsIJEIo_iW7KkJF8S5HsMV5EIC  | jjQ012RTBiqe5uDJ8V6orzvf3_0IGGdSrw2cqw5 🗞   | * 【 | រេះ ខ     | ] _# In    | cognito | : |
| islingtoncollege.edu.np                         |                                              |                                             |     |           |            |         | ? |
|                                                 | Keep your accou                              | int secure                                  |     |           |            |         |   |
|                                                 | Method 1 of 2: A                             | Арр                                         |     |           |            |         |   |
|                                                 | Арр                                          | 2<br>Phone                                  |     |           |            |         |   |
| Micros                                          | oft Authenticator                            |                                             |     |           |            |         |   |
|                                                 | Let's try it out                             |                                             |     |           |            |         |   |
| -                                               | Approve the notification we're sending to yo | our app by entering the number shown below. |     |           |            |         |   |
|                                                 |                                              | Back Next                                   |     |           |            |         |   |
|                                                 |                                              |                                             |     |           |            |         |   |
|                                                 |                                              |                                             |     |           |            |         |   |
| ## ## 👂 🧕 📾 😫 🖴 C                               |                                              |                                             | ~ @ | <b>● </b> | ()) ENG 11 | 22 AM   |   |

# Step 10:

You have successfully set-up multi-factor authentication using the Microsoft Authenticator app. Click on Next.

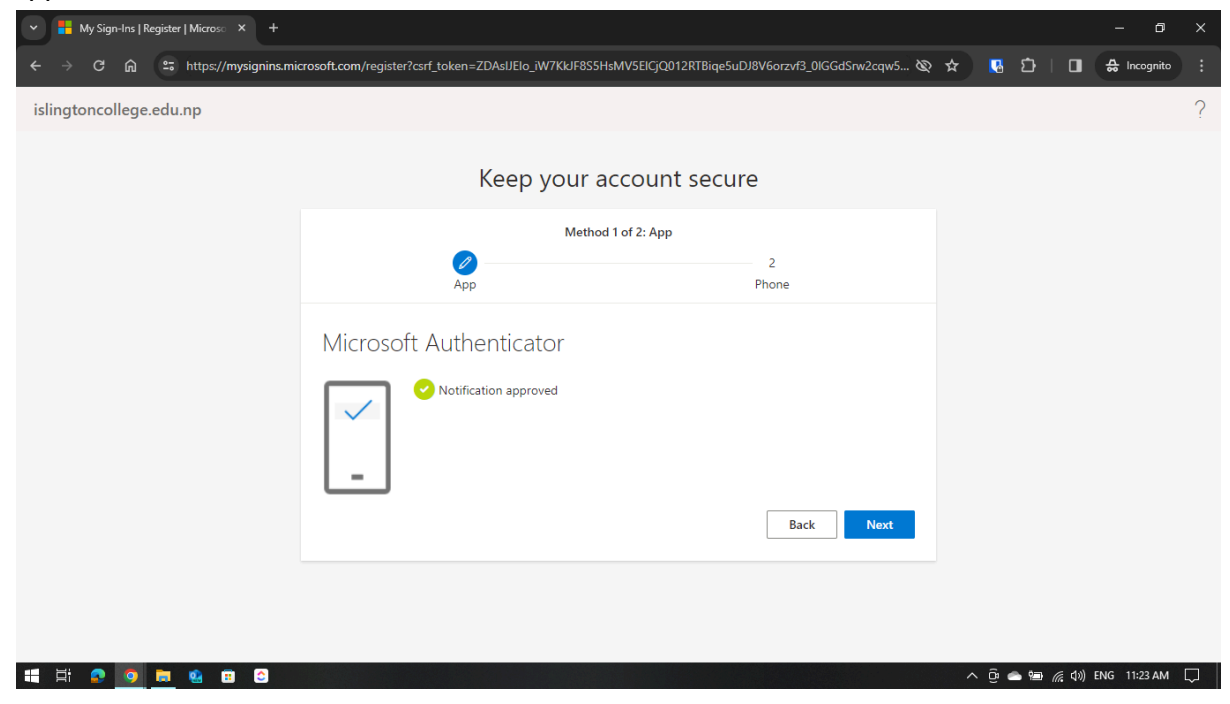

Please go to <u>Step 15</u> if you have already set-up multi-factor authentication using the steps above.

Step 11: Click on "I want to use a different authenticator app" like Google Authenticator.

Step 12: In the screen click on Next

| ✓ Hy Sign-Ins   Register   Micros○ × + |                                                                                                  |     |         | - 0          | ×      |
|----------------------------------------|--------------------------------------------------------------------------------------------------|-----|---------|--------------|--------|
| ← → C ଲ 🕾 https://mysignins.mic        | rosoft.com/register?csrf_token=8x-Xs3qo2t62oAHZaAuGRrdBhJr1C58c8hVKtRGwpQh3eDHqcf9v8s0q5VEzx88 🗞 | * 🖪 | ប់   ∎  | 🖶 Incognito  | :      |
| islingtoncollege.edu.np                |                                                                                                  |     |         |              | ?      |
|                                        |                                                                                                  |     |         |              |        |
|                                        | Keep your account secure                                                                         |     |         |              |        |
|                                        | Method 1 of 2: App                                                                               |     |         |              |        |
|                                        | App   Phone                                                                                      |     |         |              |        |
|                                        | Authenticator app                                                                                |     |         |              |        |
|                                        | Set up your account<br>In your app, add a new account.                                           |     |         |              |        |
|                                        | Back Next                                                                                        |     |         |              |        |
|                                        |                                                                                                  |     |         |              |        |
|                                        |                                                                                                  |     |         |              |        |
| 🕂 H 💀 🧕 🖿 😫 🗷 🗷                        |                                                                                                  | € € | • 🖅 🌈 🕬 | ENG 11:40 AM | $\Box$ |

# Step 13:

Open the authenticator app in your phone and scan the QR Code and the click on 'Next'

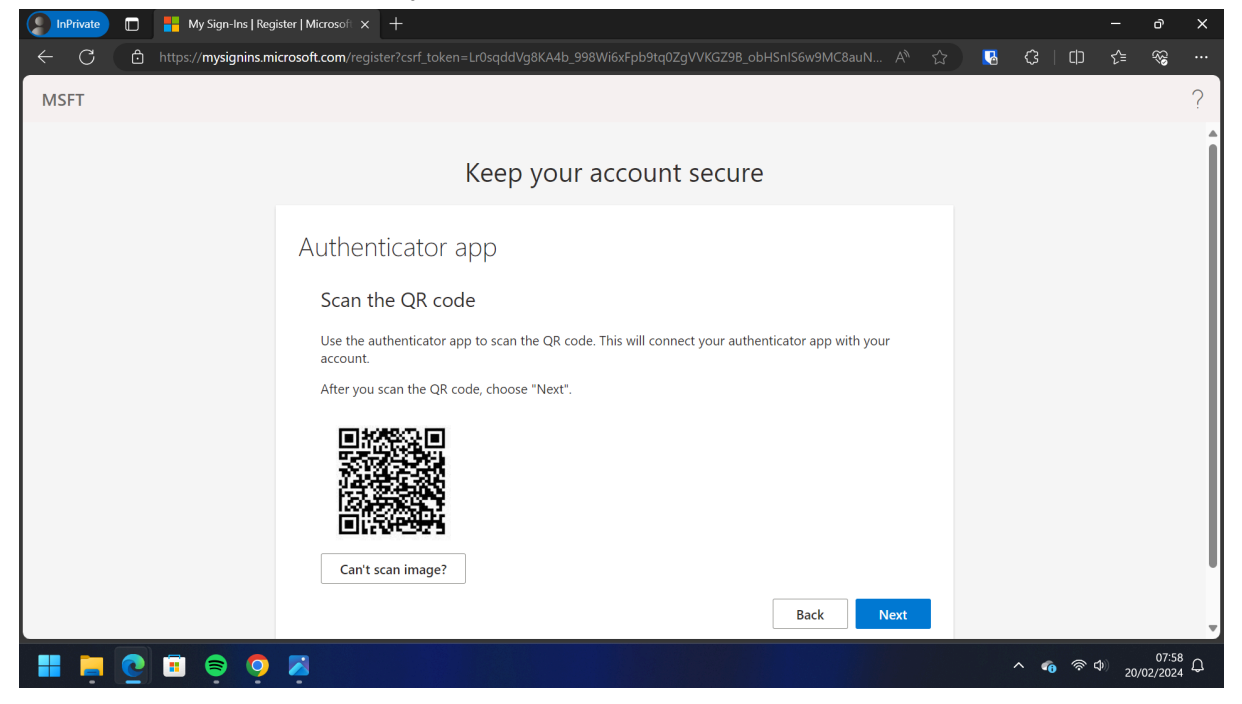

#### Step 14:

Enter the 6 digit code shown in the Authenticator app and select next

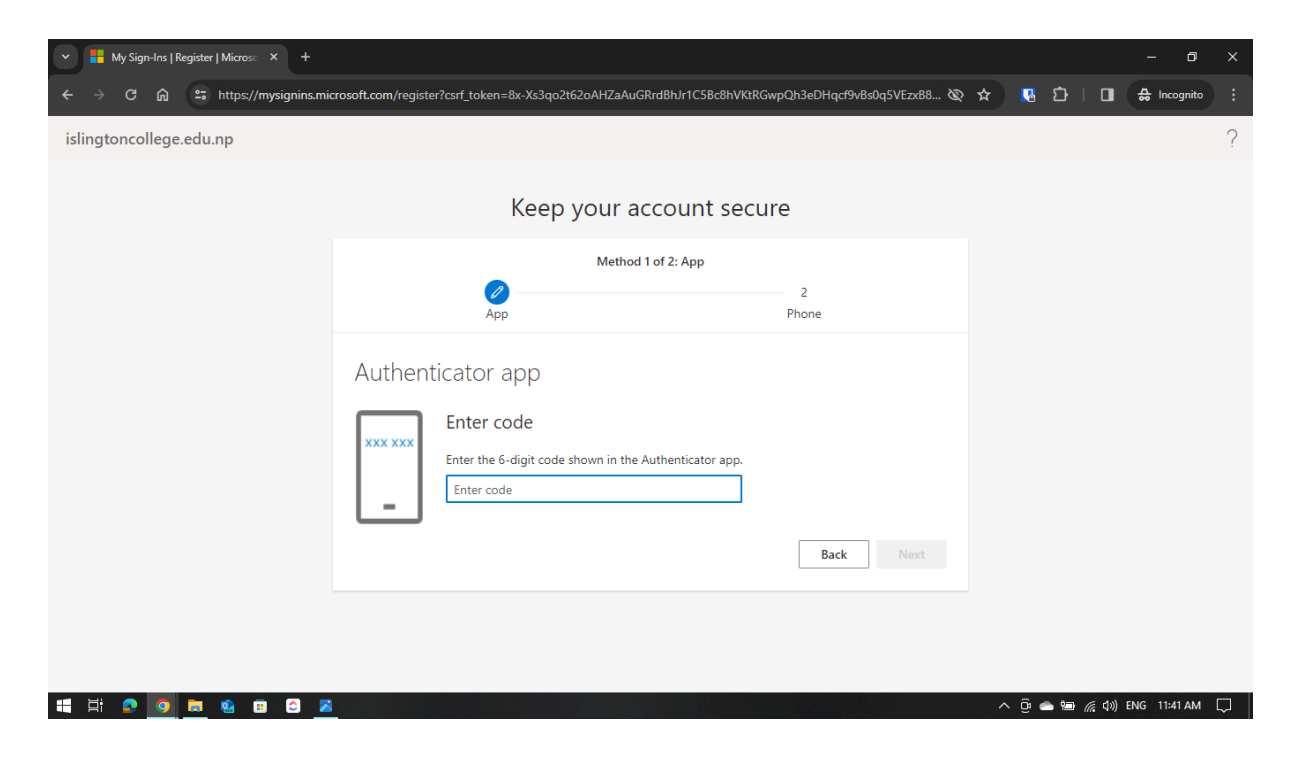

#### Step 15:

Now you need to add your phone number. Change the country to **Nepal** and enter your **phone number**. You have two options to either select "Receive a code through SMS" or "Phone Call". Select one and complete the authentication then click on **Next**.

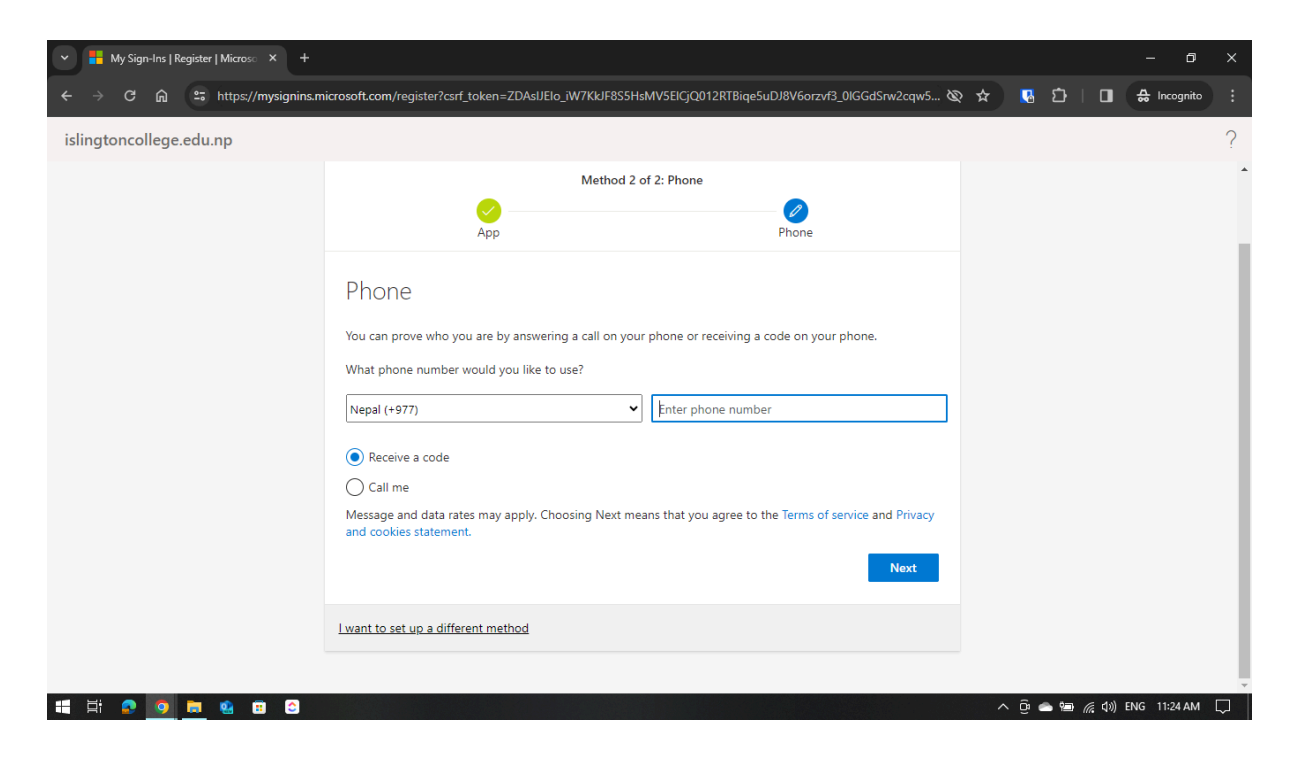

# Step 16:

Enter the **6 digit code** you get on your phone and click on Next.

| ✓ ➡ My Sign-Ins   Register   Micros○ × + |                                              |                                  |                            |      |                  |         | - 0       | ×      |
|------------------------------------------|----------------------------------------------|----------------------------------|----------------------------|------|------------------|---------|-----------|--------|
| ← → C ⋒ 🕾 https://mysignins.mice         | osoft.com/register?csrf_token=ZDAsIJEIo_     | _iW7KkJF8S5HsMV5ElCjQ012RTBiqe5u | ıDJ8V6orzvf3_0lGGdSrw2cqw5 | & \$ | 5 I              | □ ♣     | Incognito | :      |
| islingtoncollege.edu.np                  |                                              |                                  |                            |      |                  |         |           | ?      |
|                                          | Кеер                                         | your account secu                | re                         |      |                  |         |           |        |
|                                          |                                              | Method 2 of 2: Phone             |                            |      |                  |         |           |        |
|                                          | App                                          |                                  | Phone                      |      |                  |         |           |        |
|                                          | Phone                                        |                                  |                            |      |                  |         |           |        |
|                                          | We just sent a 6 digit code to<br>Enter code | Enter the code below.            |                            |      |                  |         |           |        |
|                                          | Resend code                                  |                                  | Back                       |      |                  |         |           |        |
|                                          | l want to set up a different method          |                                  |                            |      |                  |         |           |        |
|                                          |                                              |                                  |                            |      |                  |         |           |        |
|                                          |                                              |                                  |                            |      |                  |         |           |        |
| 👯 Hi 🔉 🧕 🗮 😫 🗃 😂                         |                                              |                                  |                            | ^    | ê 🛥 📾 <i>(</i> . | d)) ENG | 11:26 AM  | $\Box$ |

# Step 17:

You have successfully verified your phone number.

| ✓ Hy Sign-Ins   Register   Micros○ × + |                                         |                                 |                               |   |       |                  | - 0          | × |
|----------------------------------------|-----------------------------------------|---------------------------------|-------------------------------|---|-------|------------------|--------------|---|
| ← → C බ 😅 https://mysignins.mic        | rosoft.com/register?csrf_token=ZDAsIJEI | o_iW7KkJF8S5HsMV5ElCjQ012RTBiqe | 5uDJ8V6orzvf3_0IGGdSrw2cqw5 🗞 | * | 🛂 🖸   |                  | 🔂 Incognito  | : |
| islingtoncollege.edu.np                |                                         |                                 |                               |   |       |                  |              | ? |
|                                        | Кеер                                    | p your account sect             | ure                           |   |       |                  |              |   |
|                                        |                                         | Method 2 of 2: Phone            |                               |   |       |                  |              |   |
|                                        | App                                     |                                 | Phone                         |   |       |                  |              |   |
|                                        | Phone                                   |                                 |                               |   |       |                  |              |   |
|                                        | Verification complete. Your phon        | e has been registered.          |                               |   |       |                  |              |   |
|                                        |                                         |                                 | Next                          |   |       |                  |              |   |
|                                        |                                         |                                 |                               |   |       |                  |              |   |
|                                        |                                         |                                 |                               |   |       |                  |              |   |
|                                        |                                         |                                 |                               |   |       |                  |              |   |
|                                        |                                         |                                 |                               |   |       |                  |              |   |
| 📲 🛱 😰 🧕 🗮 😫 🗈 😂                        |                                         |                                 |                               | ^ | ê 📥 🐿 | <i>(</i> (() 句)) | ENG 11:26 AM |   |

# Step 18:

You will see the following screen, Click on Done.

| ✓ ➡ My Sign-Ins   Register   Micros○ × + |                                                                                                    |     |         | - 0          | × |
|------------------------------------------|----------------------------------------------------------------------------------------------------|-----|---------|--------------|---|
| ← → C බ 😄 https://mysignins.mic          | rosoft.com/register?csrf_token=ZDAsIJElo_iW7KkJF8S5HsMV5ElCjQ012RTBiqe5uDJ8V6orzvf3_0lGGdSrw2cqw5 🗞                          | * 🖪 | ጏ   □   | 🔒 Incognito  | : |
| islingtoncollege.edu.np                  |                                                                                                    |     |         |              | ? |
|                                          | Keep your account secure                                                                                                    |     |         |              |   |
|                                          | Method 2 of 2: Done                                                                                                    |     |         |              |   |
|                                          | App Phone                                                                                                    |     |         |              |   |
|                                          | Success!                                                                                                    |     |         |              |   |
|                                          | Great job! You have successfully set up your security info. Choose "Done" to continue signing in.<br>Default sign-in method: |     |         |              |   |
|                                          | & Phone                                                                                                    |     |         |              |   |
|                                          | Microsoft Authenticator                                                                                                    |     |         |              |   |
|                                          | Done                                                                                                    |     |         |              |   |
|                                          |                                                                                                    |     |         |              |   |
| # H S 🧕 🗮 😫 🖬 😂                          |                                                                                                    | ∧ ĝ | 🛎 🖼 🌾 🕬 | ENG 11:26 AM |   |

# Step 19:

You will now be prompted to either stay signed in or not. Click on your preference and then you will be taken to your **Inbox**.

For Android Phone

# Step 1:

Go to the **GMAIL** App on your phone.

# Step 2:

Click on Add another account & choose Exchange and Office 365

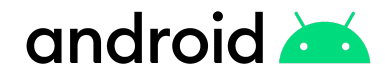

# Step 3:

You will be redirected to the login page. Enter your **login credentials**.

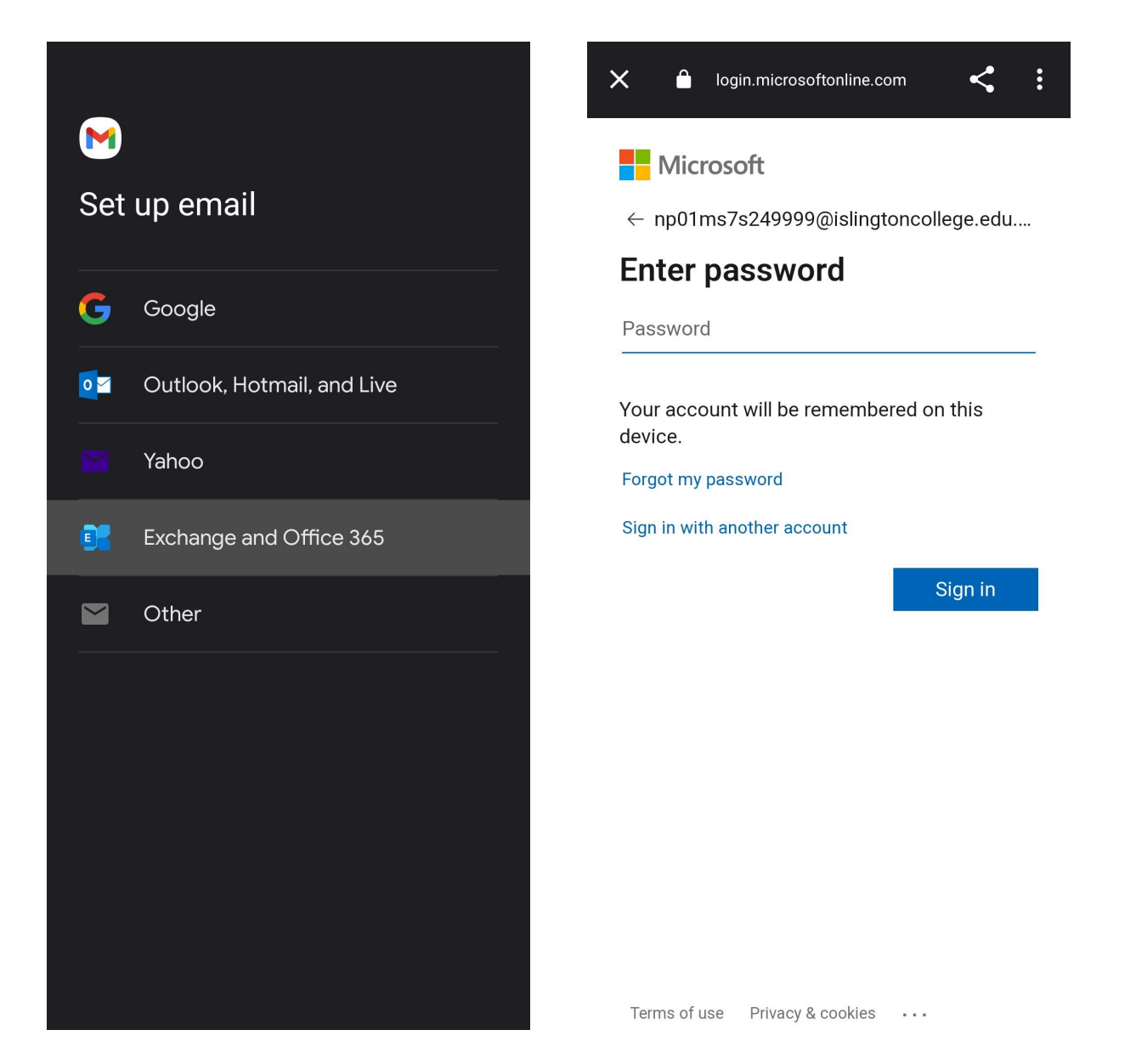

#### Step 4:

You will need to update your password.

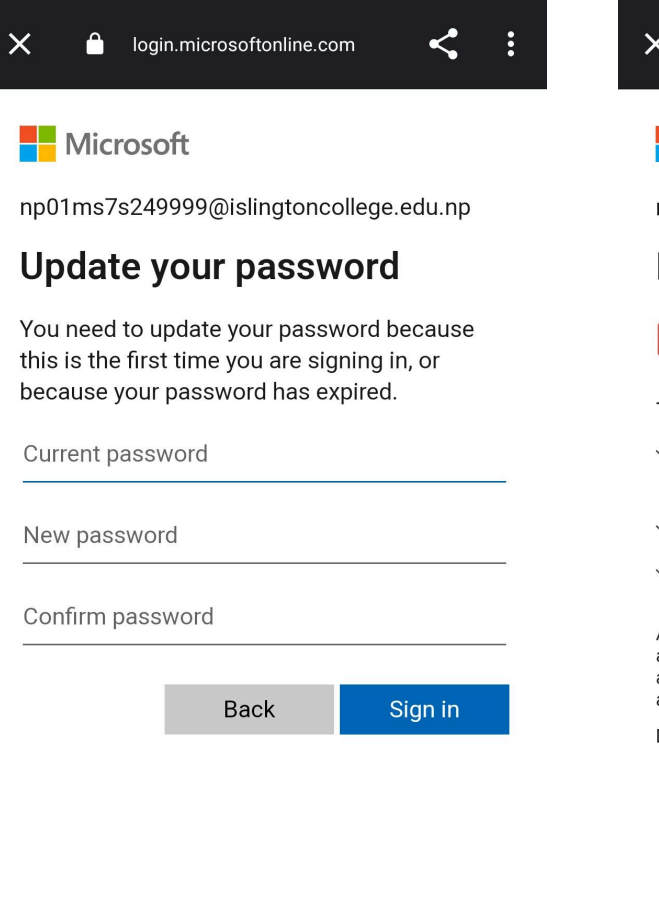

Step 5:

Accept the required permissions.

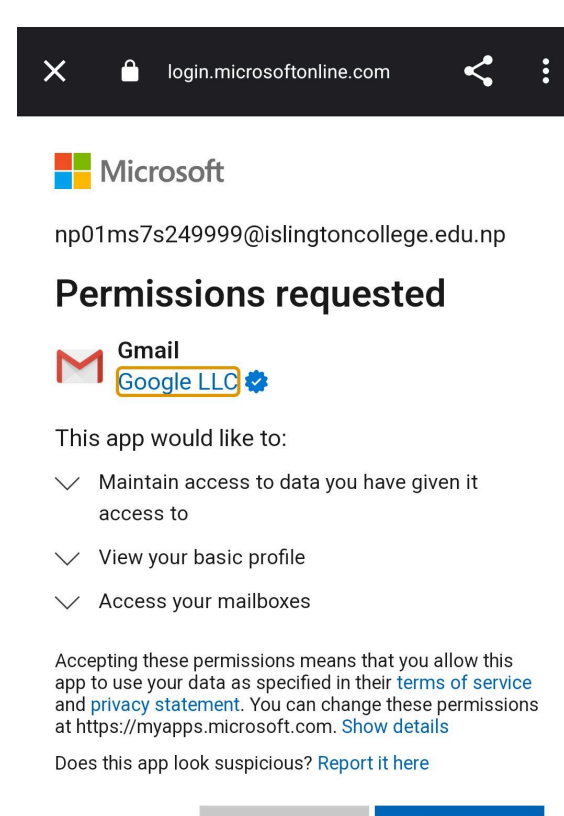

Cancel Accept

Terms of use Privacy & cookies •••

Terms of use Privacy & cookies •••

#### Step 6:

If you are logging in for the first time using your phone then you will be asked to enable **Multi-factor Authentication** through the **Microsoft Authenticator App.** Incase of using a different authenticator app like **Google Authenticator**. Follow the tutorial from <u>Step 13.</u>

### Step 7:

Make sure to download the Microsoft Authenticator App from the Play Store. After successful installation, Click Next

Click Next.

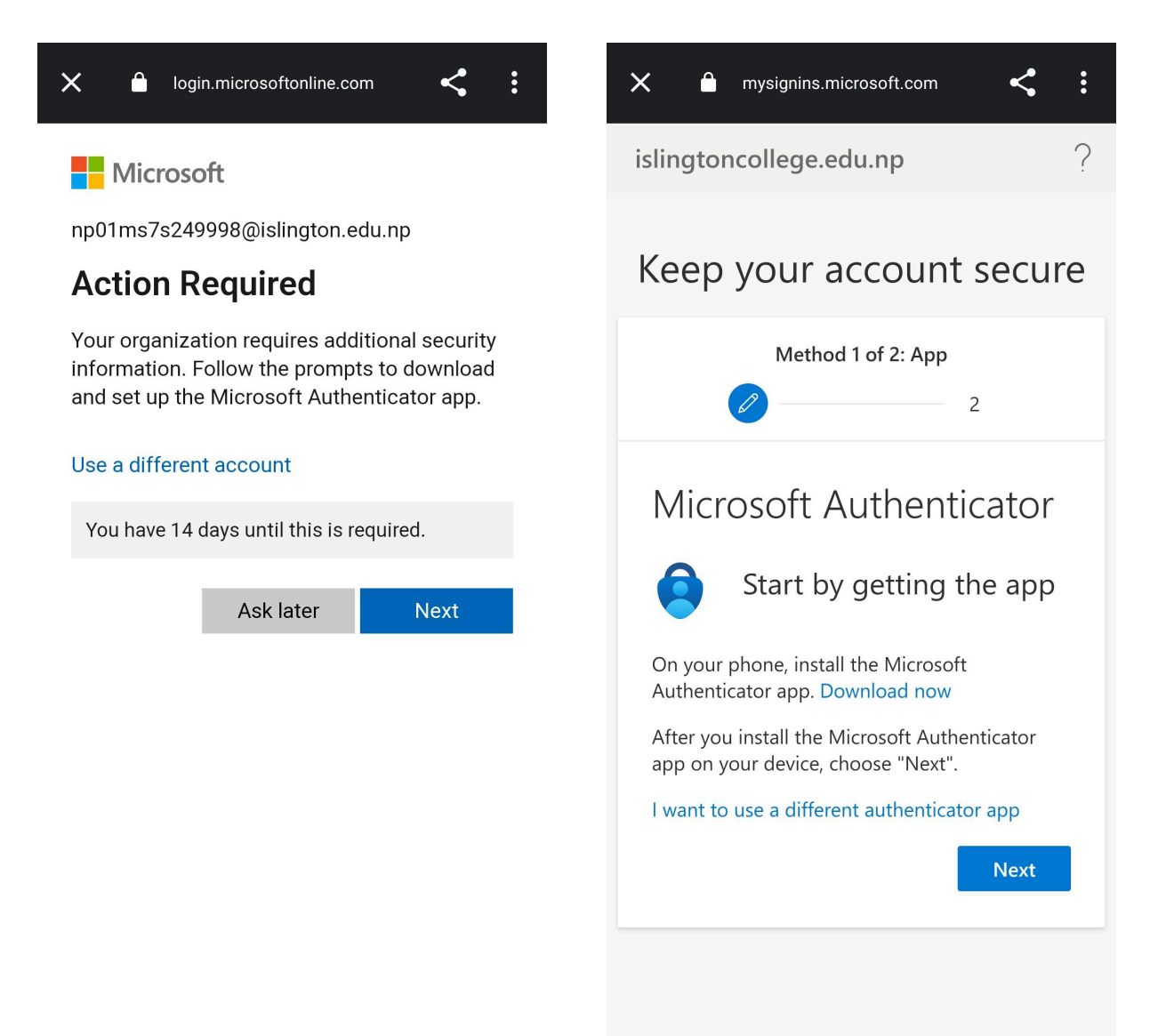

Terms of use Privacy & cookies ...

# Step 8:

Click on "Pair your account to the app by clicking this link." It will redirect to the Microsoft Authenticator app.

After completing the authentication process,

# Step 9:

Click Next.

:

?

Click Next.

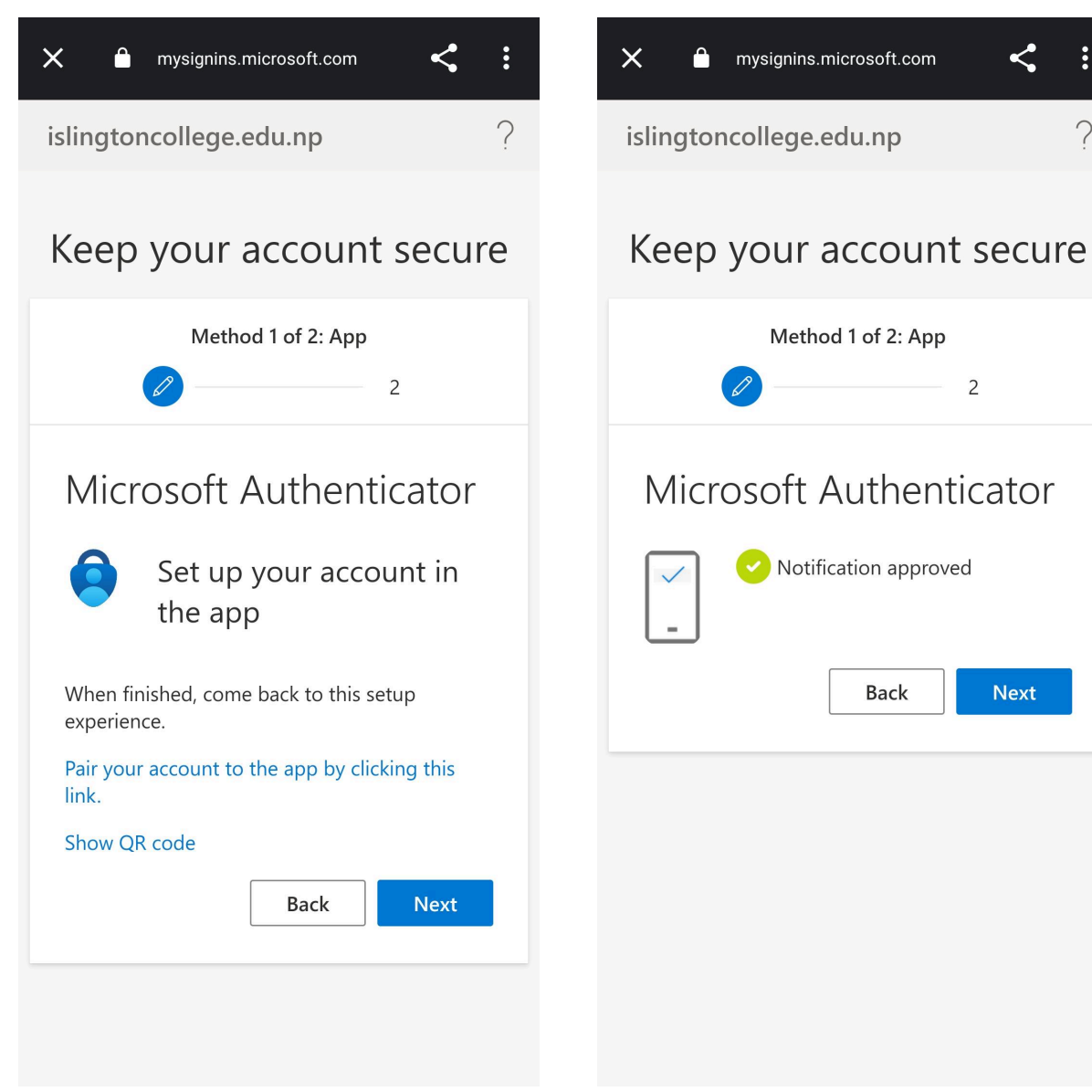

# Step 10:

Now you need to add your phone number. Change the country to Nepal and enter your phone number. You have two options to either select "Receive a code through SMS" or "Phone Call". Select one and complete the authentication then click on Next.

Step 11:

Wait until the processing is done.

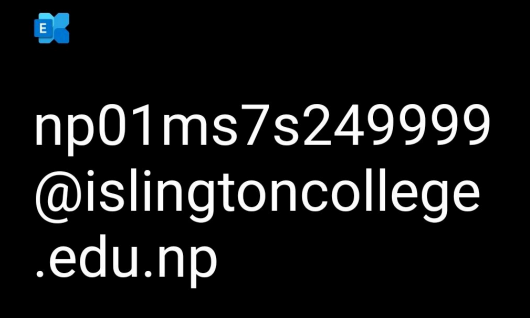

Getting account info...

Step 12: Your account is ready to go!

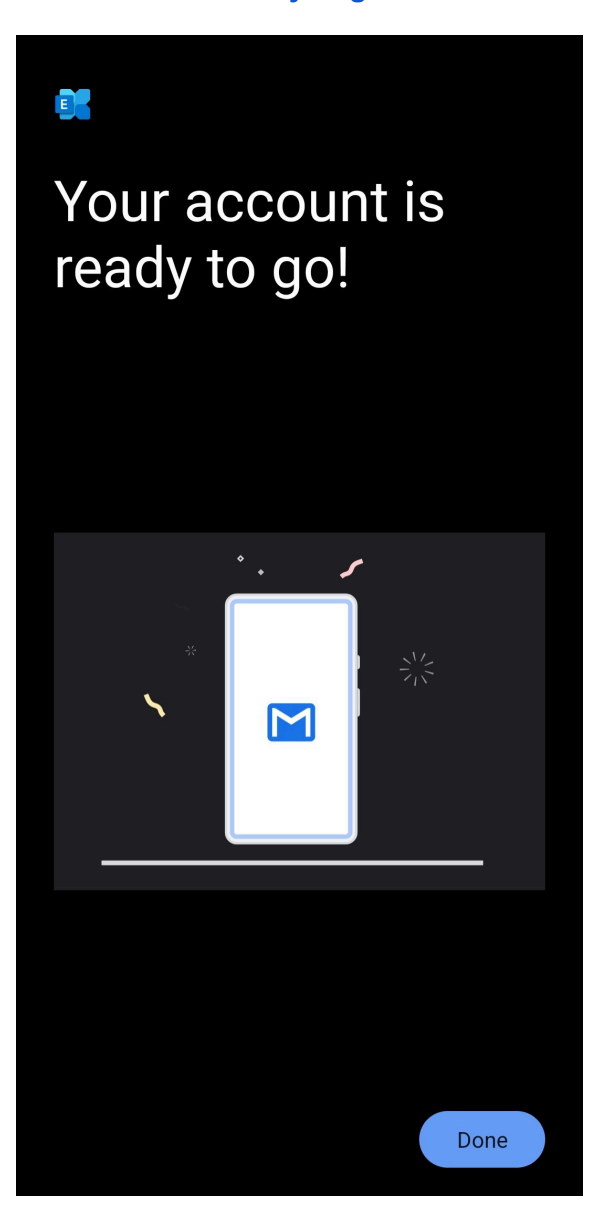

# Step 13:

If you skipped the **Microsoft Authenticator** app and instead using **Google Authenticator**, Follow the following steps.

# Step 14:

Now **copy these and paste** it into the **Google Authenticator** app.

| X 🔒 mysignins.microsoft.com <                | X 🔒 mysignins.microsoft.com <                                                                          |
|----------------------------------------------|----------------------------------------------------------------------------------------------------|
| islingtoncollege.edu.np ?                    | islingtoncollege.edu.np ?                                                                              |
| Keep your account secure                     | Keep your account secure                                                                               |
| Method 1 of 2: App 2                         | Method 1 of 2: App           2                                                                         |
| Authenticator app                            | Authenticator app                                                                                      |
| Set up your account                          | Copy and paste this information into your app                                                          |
| In your app, add a new account.<br>Back Next | Account name:<br>islingtoncollege.edu.np:NP01MS7S249998@islington<br>C<br>Secret key: 27zf6vswwtwjkflz |
|                                              | Back Next                                                                                              |
|                                              |                                                                                                    |
|                                              |                                                                                                    |

# Step 15:

In the Google Authenticator app, Click + and select "Enter a setup key".

# Step 16:

Now **paste** the copied information here.

|  | Enter account details |
|--|-----------------------|
|  |                       |
|  | Account name          |
|  |                       |
|  | Your key              |
|  |                       |
|  | Time based 🔻 Add      |
|  |                       |
|  |                       |

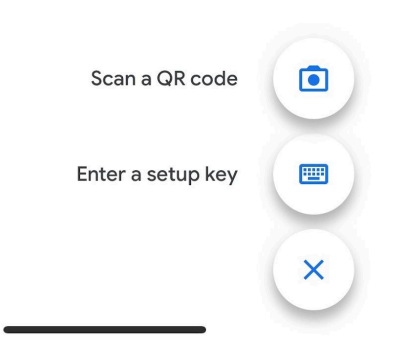

Step 17:

Wait until the processing is done.

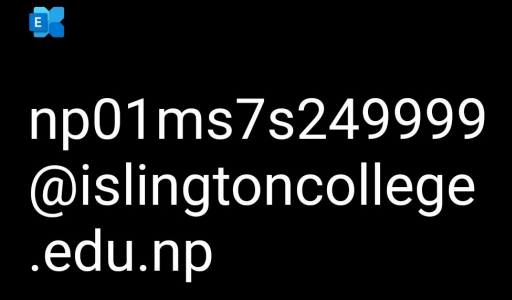

Getting account info...

Step 18: Your account is ready to go!

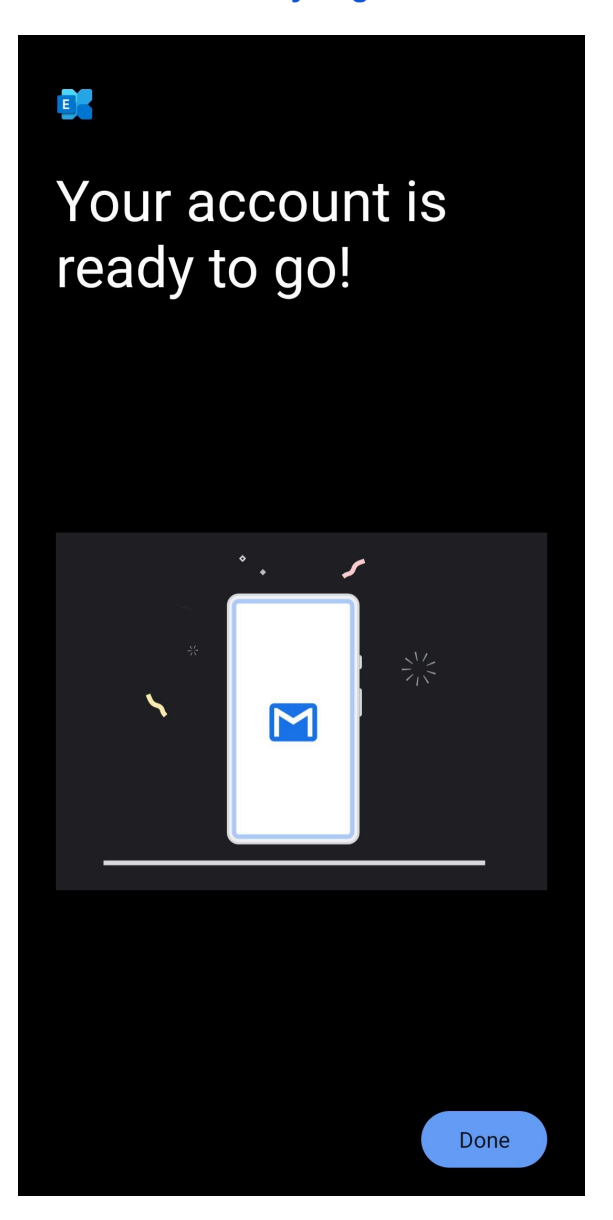

# For iPhone

# Step 1:

Go to the **Settings app** on iPhone. Find and click on **Mail**.

| 09        | :47         | .1 🗢 98 |
|-----------|-------------|---------|
|           | Settings    |         |
|           |             |         |
| Å         | App Store   |         |
|           | Wallet      |         |
|           |             |         |
| Ŷ         | Passwords   |         |
| $\bowtie$ | Mail        | >       |
|           | Contacts    |         |
|           | Calendar    |         |
|           | Notes       |         |
| :         | Reminders   |         |
| -         | Voice Memos |         |
|           | Phone       |         |
|           | Messages    |         |
|           | FaceTime    |         |
|           | Safari      |         |
| _         | Weather     |         |
|           | Translate   |         |
|           | Maps        | >       |

# Step 2:

Click on **Accounts** to add a new account.

| 09:48                                    | nl 🗢 98)  |
|------------------------------------------|-----------|
| C Settings Mail                          |           |
| ALLOW MAIL TO ACCESS                     |           |
| Siri & Search                            |           |
| Notifications<br>Banners, Sounds, Badges |           |
|                                          |           |
| Accounts                                 | 2 >       |
| MESSAGE LIST                             |           |
| Preview                                  | 2 Lines > |
| Show To/Cc Labels                        |           |
| Swipe Options                            |           |
| MESSAGES                                 |           |
| Ask Before Deleting                      |           |
| Privacy Protection                       |           |
| Follow Up Suggestions                    |           |
| THREADING                                |           |
| Organize by Thread                       |           |
| Collapse Read Messages                   |           |

# Step 3:

#### Click on Add Account.

## Step 4:

Choose Microsoft Exchange.

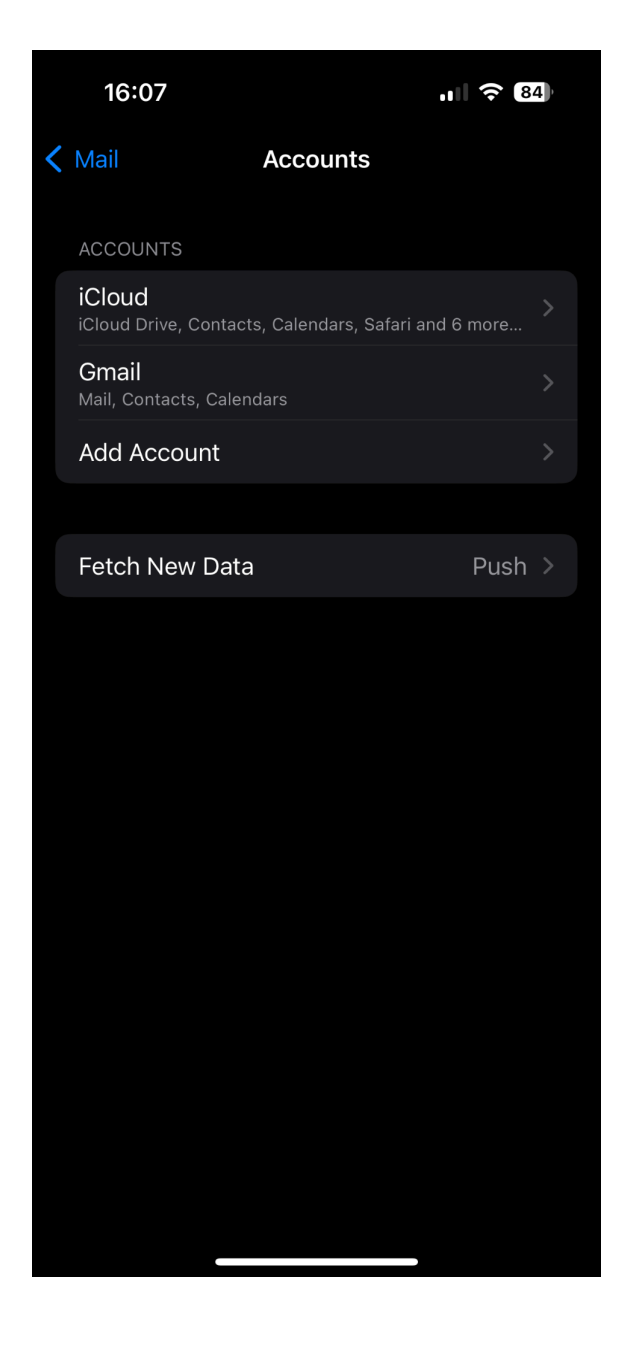

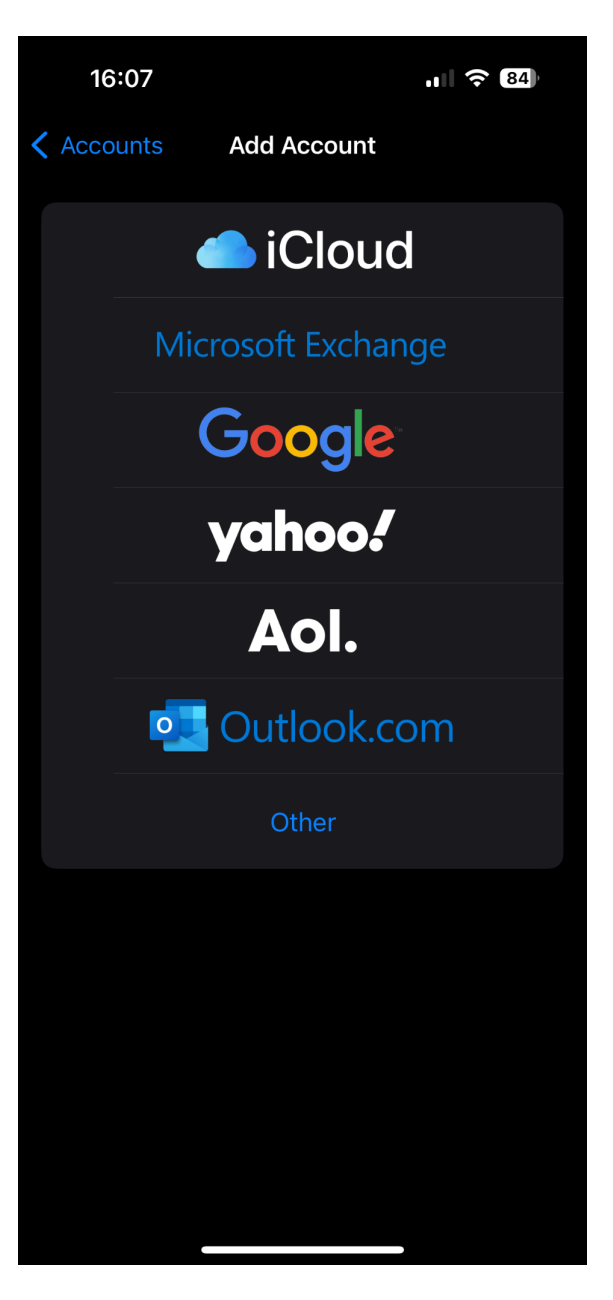

# Step 5:

Enter the provided **college email address**. Enter the description i.e. **Islington College** Click on **Sign In.** 

\*Do not choose Configure Manually\*

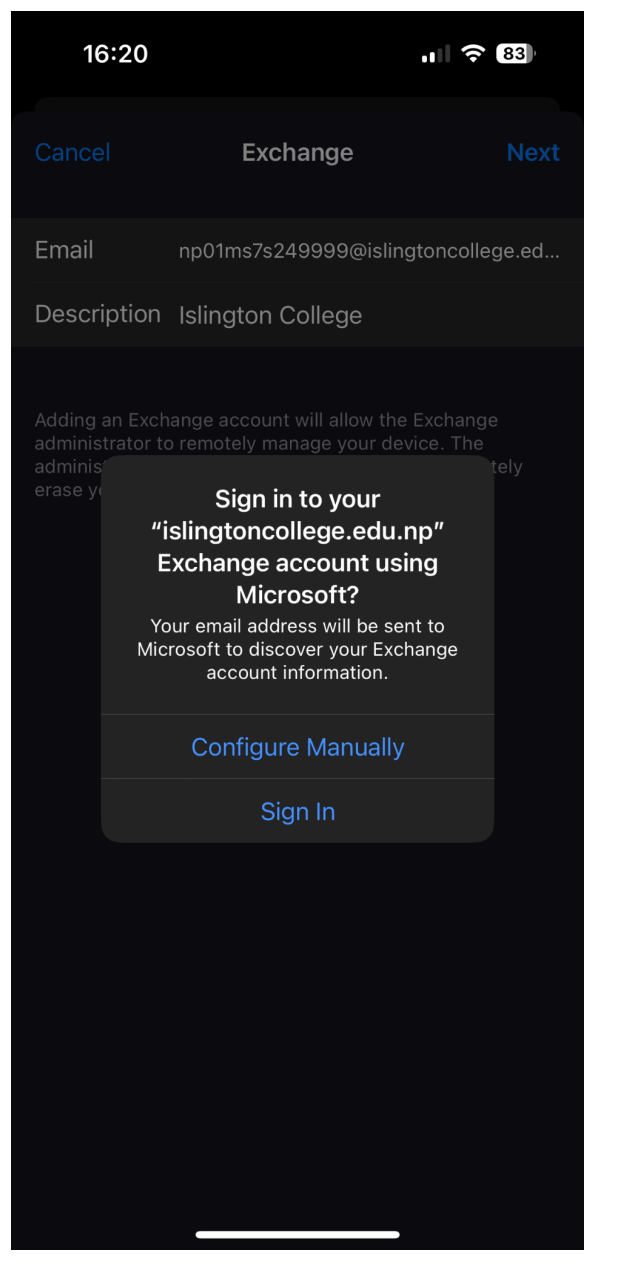

## Step 6:

You will be redirected to the login page. Enter your **login credentials**.

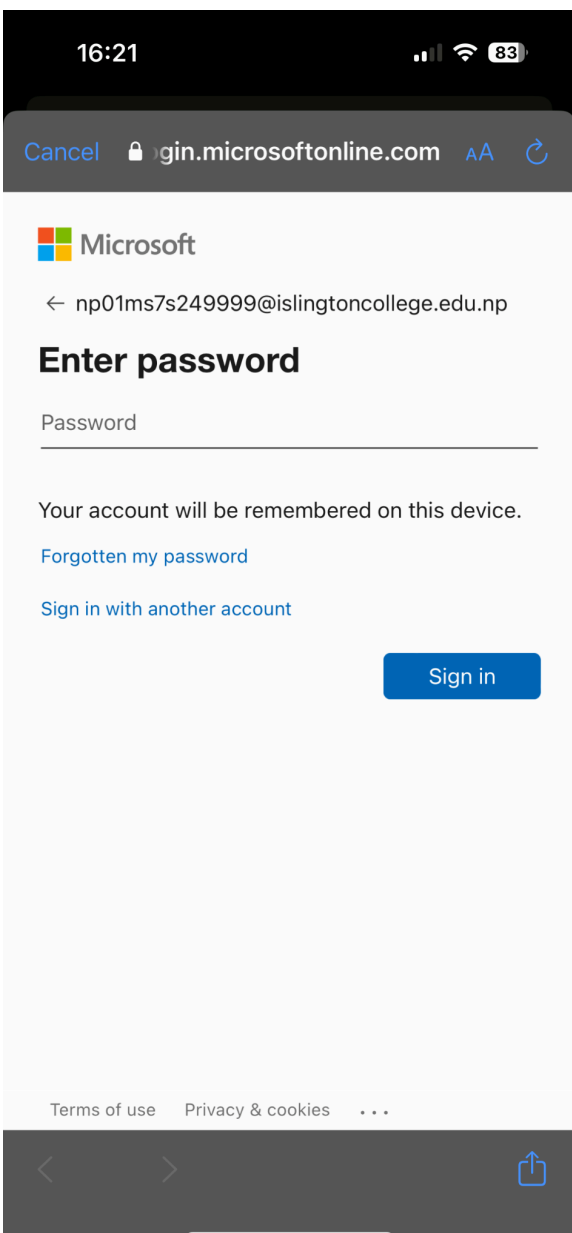

# Step 7:

You will need to update your password.

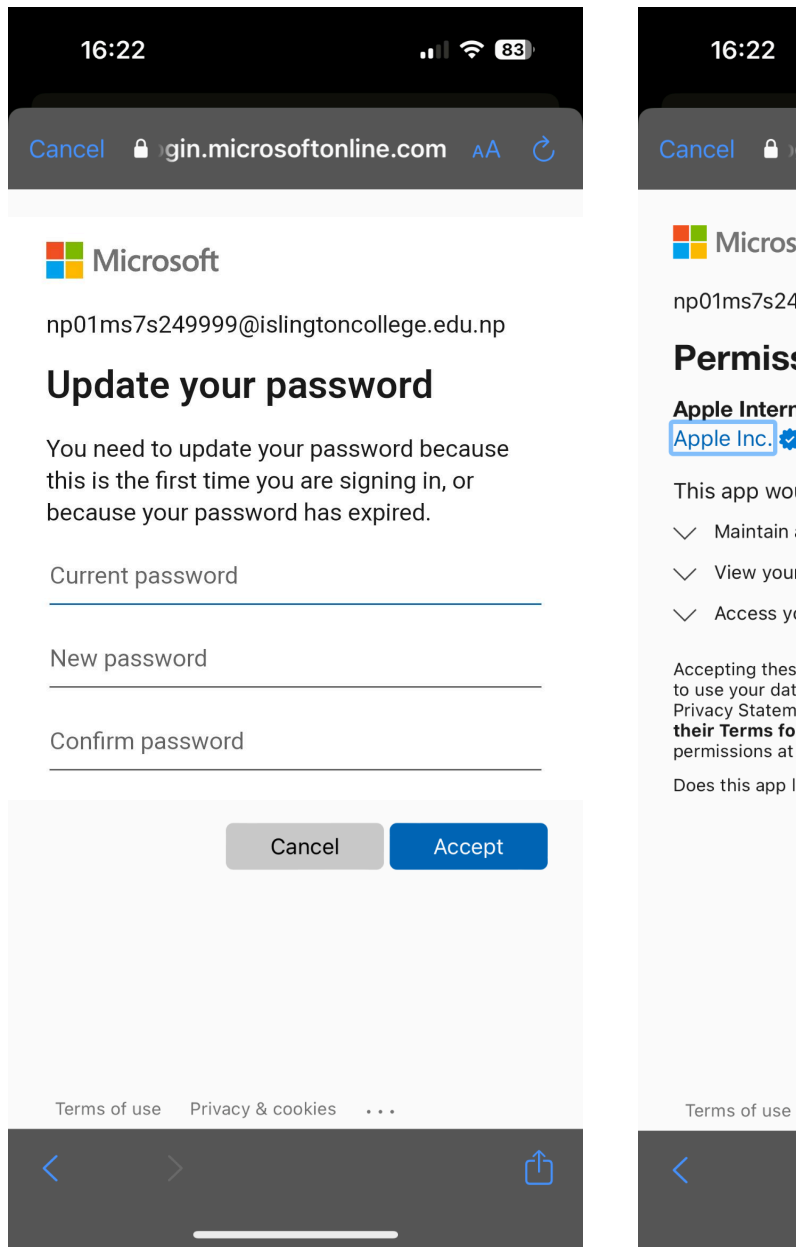

#### Step 8:

Accept the required permissions.

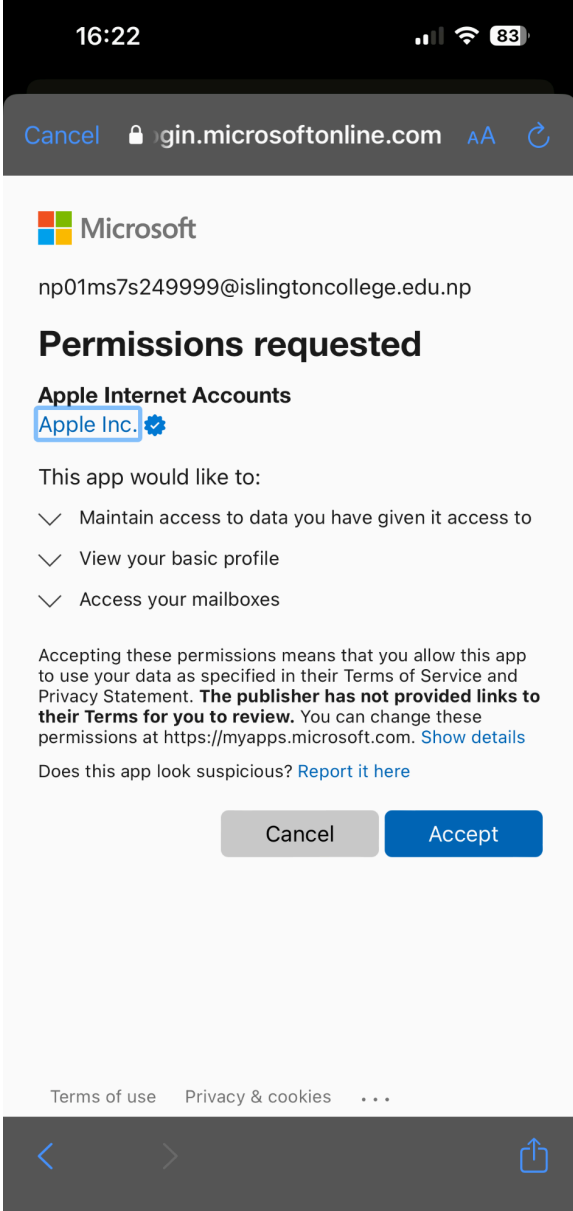

#### Step 9:

If you are logging in for the first time using your phone then you will be asked to enable **Multi-factor Authentication** through the **Microsoft Authenticator App.** Incase of using a different authenticator app like **Google Authenticator**. Follow the tutorial from <u>Step 15.</u>

## Step 10:

Make sure to download the Microsoft Authenticator App from the App Store. After successful installation, Click Next.

Click Next.

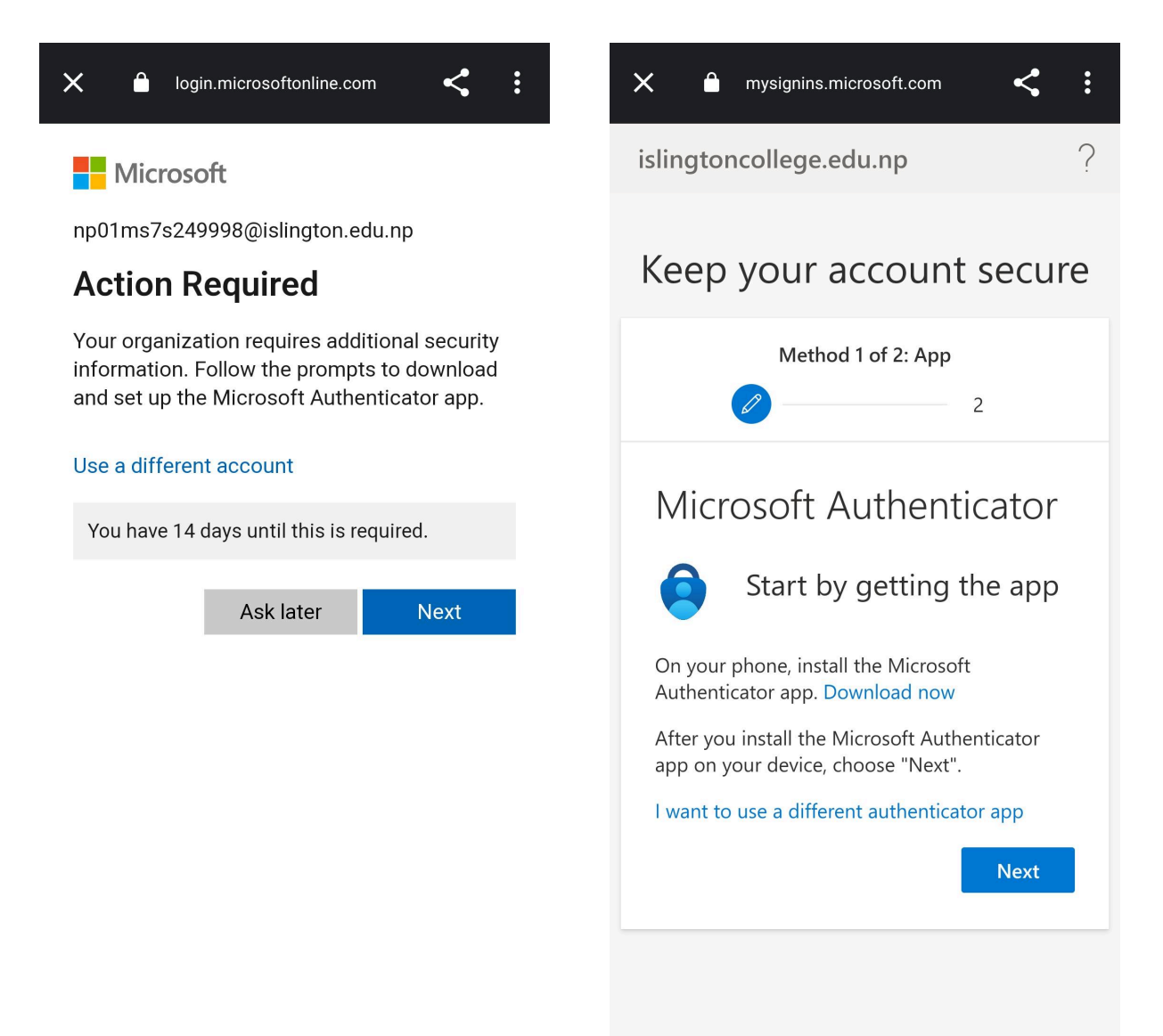

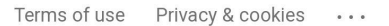

# Step 11:

Click on "Pair your account to the app by clicking this link." It will redirect to the Microsoft Authenticator app.

After completing the authentication process,

mysignins.microsoft.com

Method 1 of 2: App

Microsoft Authenticator

the app

experience.

Show QR code

link.

When finished, come back to this setup

Pair your account to the app by clicking this

Set up your account in

Back

#### Click Next.

islingtoncollege.edu.np

×

<

2

Next

Step 12:

Click Next.

: : × < mysignins.microsoft.com ? ? islingtoncollege.edu.np Keep your account secure Keep your account secure Method 1 of 2: App 2 Microsoft Authenticator Notification approved Back Next

### Step 13:

Now you need to add your phone number. Change the country to Nepal and enter your phone number. You have two options to either select "Receive a code through SMS" or "Phone Call". Select one and complete the authentication then click on Next.

# Step 14:

# Your account is **ready to go!**

| 16:22                  |                                                   | ıII 奈 8 | R 🗢 83 |  |
|------------------------|---------------------------------------------------|---------|--------|--|
|                        |                                                   |         | Edit   |  |
| Mai                    | ilboxes                                           |         |        |  |
| वि                     | All Inboxes                                       | 22      |        |  |
| $\bigcirc$             | Inbox                                             | 22      |        |  |
| €->                    | Islington College                                 |         |        |  |
| 숬                      | VIP                                               |         |        |  |
| Gmai                   |                                                   |         | ~      |  |
|                        | Inbox                                             | 22      |        |  |
| $\square$              | Drafts                                            |         |        |  |
| Ą                      | Sent                                              |         |        |  |
| $\overline{\boxtimes}$ | Junk                                              |         |        |  |
| Ŵ                      | Trash                                             |         |        |  |
| T                      | All Mail                                          | 58      |        |  |
|                        |                                                   |         |        |  |
|                        |                                                   |         |        |  |
|                        | Draft                                             |         |        |  |
|                        | Updated Just Now<br>Account Error: Gmail. Details |         | Ø      |  |

# Step 15:

If you skipped the **Microsoft Authenticator** app and instead using **Google Authenticator**, Follow the following steps.

# Step 16:

Now **copy these and paste** it into the **Google Authenticator** app.

| 🗙 🔒 mysignins.microsoft.com < 🕻           | 🗙 🔒 mysignins.microsoft.com < 🕻                                                                   |
|-------------------------------------------|---------------------------------------------------------------------------------------------------|
| islingtoncollege.edu.np?                  | islingtoncollege.edu.np ?                                                                         |
| Keep your account secure                  | Keep your account secure                                                                          |
| Method 1 of 2: App 2                      | Method 1 of 2: App 2                                                                              |
| Authenticator app                         | Authenticator app                                                                                 |
| Set up your account                       | Copy and paste this information into your app                                                     |
| In your app, add a new account. Back Next | Account name:<br>islingtoncollege.edu.np:NP01MS7S249998@islington<br>Secret key: 27zf6vswwtwjkflz |
|                                           | Back Next                                                                                         |
|                                           |                                                                                                   |
|                                           |                                                                                                   |

# Step 17:

In the Google Authenticator app, Click + and select "Enter a setup key".

# Step 18:

Now **paste** the copied information here.

|  | <       | Enter account deta | ails |
|--|---------|--------------------|------|
|  |         |                    |      |
|  | Accour  | nt name            |      |
|  |         |                    |      |
|  | Your ke | еу                 |      |
|  |         |                    |      |
|  | Time    | based 🔻            | Add  |
|  |         |                    |      |

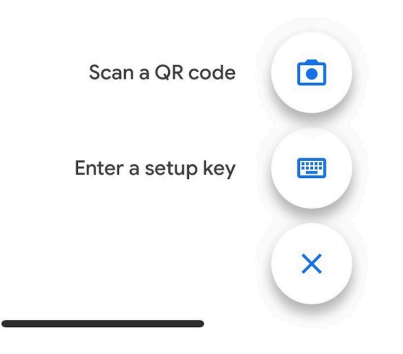

# Step 19:

# Your account is **ready to go!**

| 16:22                  |                                                   | ıII ≎ 8 | R 🗢 83 |  |
|------------------------|---------------------------------------------------|---------|--------|--|
|                        |                                                   |         | Edit   |  |
| Mai                    | ilboxes                                           |         |        |  |
| मि                     | All Inboxes                                       | 22      |        |  |
| €->                    | Inbox                                             | 22      |        |  |
| <b>⊡</b>               | Islington College                                 |         |        |  |
| 숬                      | VIP                                               |         |        |  |
| Gmai                   | Gmail                                             |         |        |  |
|                        | Inbox                                             | 22      |        |  |
| $\square$              | Drafts                                            |         |        |  |
| Ą                      | Sent                                              |         |        |  |
| $\overline{\boxtimes}$ | Junk                                              |         |        |  |
| Ŵ                      | Trash                                             |         |        |  |
| T                      | All Mail                                          | 58      |        |  |
|                        |                                                   |         |        |  |
|                        |                                                   |         |        |  |
|                        | Draft                                             |         |        |  |
|                        | Updated Just Now<br>Account Error: Gmail. Details |         | Ø      |  |